# How to Review a Test Attempt?

IF your instructor allows you to review your tests or quizzes, follow the directions below to review your test attempt.

#### **Directions:**

- 1. Enter your course
- 2. Click My Grades

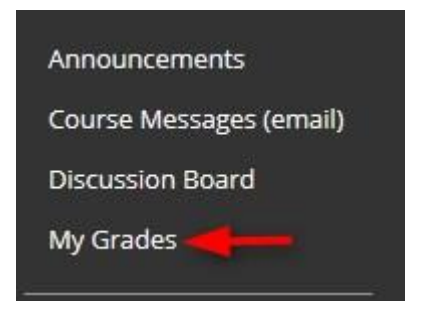

### 3. Click the link for the assignment you want to review.

| 2.2 hwk<br>Homework & Quizzes                                      | UPCOMING | -                   |
|--------------------------------------------------------------------|----------|---------------------|
| Quiz Sections 2.1 & 2.2<br>DUE: JAN 31, 2017<br>Homework & Quizzes | GRADED   | <b>35.00</b><br>/40 |

### 4. Click the grade link.

| Item Name       | Ouiz Sections 2.1 & 2.2 |                               |                  |
|-----------------|-------------------------|-------------------------------|------------------|
| Aggregation     | Highest attempt         |                               |                  |
| Due Date        | 1/21/17                 |                               |                  |
| Delete Descible | 10                      |                               |                  |
| POINTS POSSIBLE | 40                      |                               |                  |
| ATTEMPTS        |                         |                               |                  |
|                 |                         |                               |                  |
| Date Created    |                         | Date Last Submitted or Edited | Calculated Grade |
| 10.00           |                         |                               | 35               |
| Icon Legend     |                         |                               |                  |
|                 |                         |                               |                  |
|                 |                         |                               |                  |

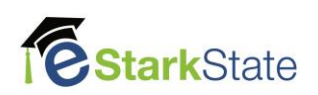

## 5. After reviewing the test result, click **OK** at the bottom of the window to close the window.

| User                  |                                                                                       |                   |
|-----------------------|---------------------------------------------------------------------------------------|-------------------|
| Course                |                                                                                       |                   |
| rest 👘                |                                                                                       |                   |
| Started               |                                                                                       |                   |
| 5ubmitted             |                                                                                       |                   |
| Due Date              |                                                                                       |                   |
| Status                |                                                                                       |                   |
| Attempt Score         |                                                                                       |                   |
| Time Elapsed          |                                                                                       |                   |
| Results Displayed All | Answers, Submitted Answers, Correct Answers, Feedback, Incorrectly Answered Questions |                   |
| Question 1            |                                                                                       | 1 out of 1 points |
| A pareto              | chart displays what type of data?                                                     |                   |
| Selected              | Answer: Oualitative                                                                   |                   |
| Net restance          | B. Contonio                                                                           |                   |
| Answers               | A. Quantitative                                                                       |                   |
|                       | - Oublitative                                                                         |                   |

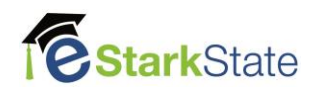